# Fjärrkontrollen

För att underlätta navigationen via fjärrkontrollen kan du ta hjälp av denna översikt.

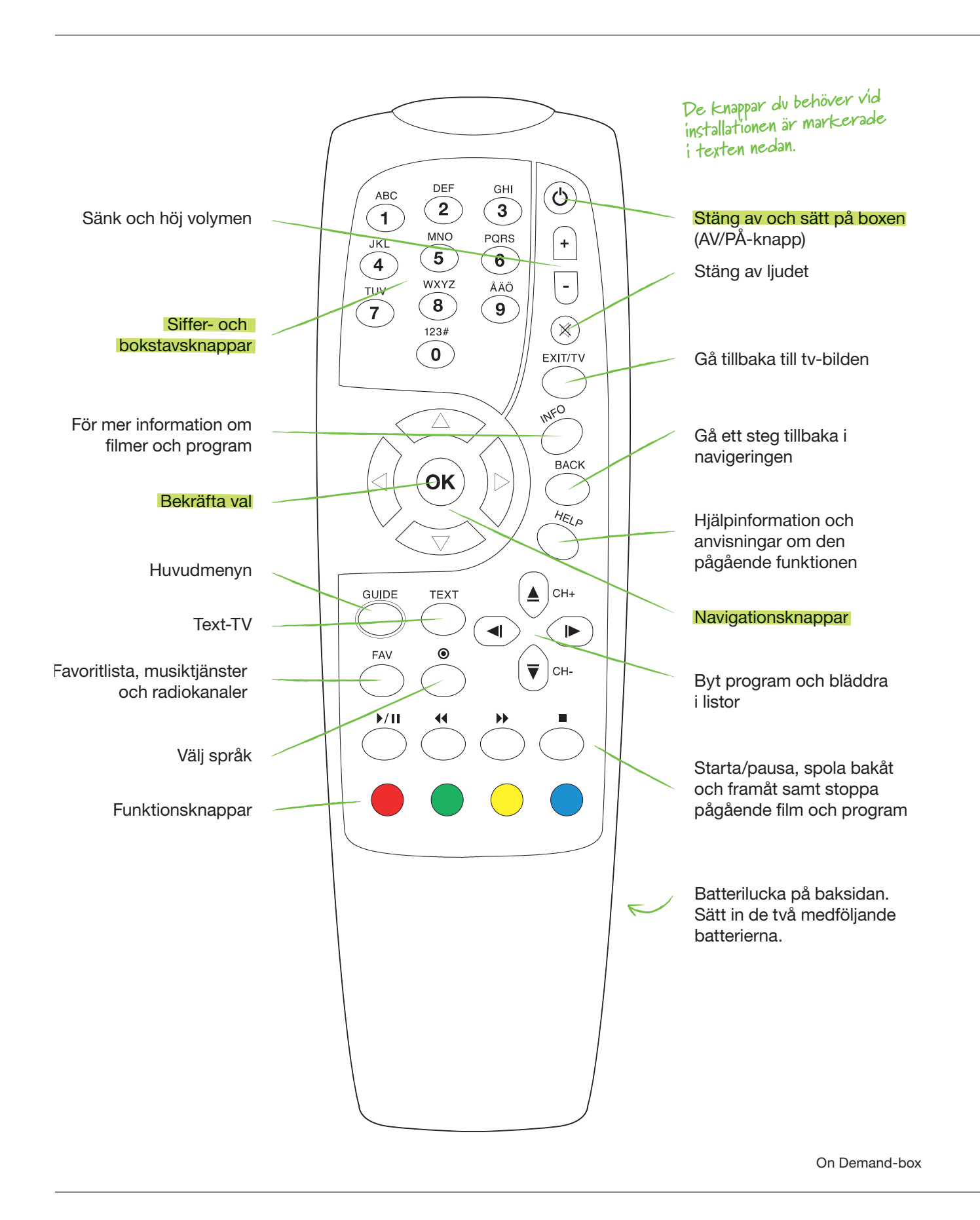

# Övrigt värt att veta!

- Säkerställ att det finns ett visst utymme runt om boxen där den placerats så att god ventilation kan uppnås. Annars kan utrustningen bli för varm.
- För hjälp med anslutning av inspelningsbar dvd/video/projektor, se den gröna broschyren "Bra att läsa, bra att spara".
- Du kan enkelt beställa Bredband eller Telefoni från Com Hem, modemet du behöver har du redan. Aktivering kan ske omedelbart. Gå in på comhem.se eller ring Kundservice på 0771-550000 för att beställa eller för mer information.

# Behöver du mer hjälp?

- I din tv: i On Demand-portalen, under "Hjälp och Inställningar" hittar du mer information.
- Är det något som inte fungerar? Kontrollera att inkopplingen är korrekt med hjälp av denna guide eller läs mer i den gröna broschyren "Bra att läsa. bra att spara".
- Du är alltid välkommen att kontakta Kundservice på 0771-550000.

# Snabbguide On Demand

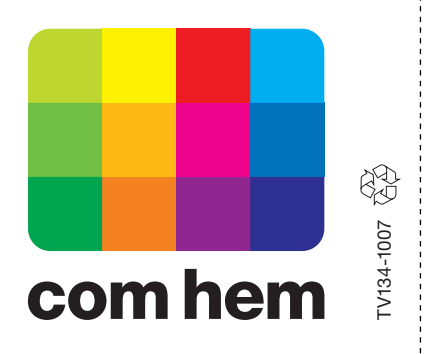

Allt du behöver veta för att koppla in din On Demand-box!

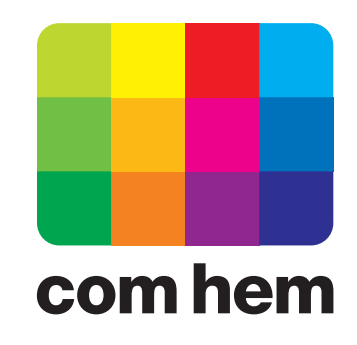

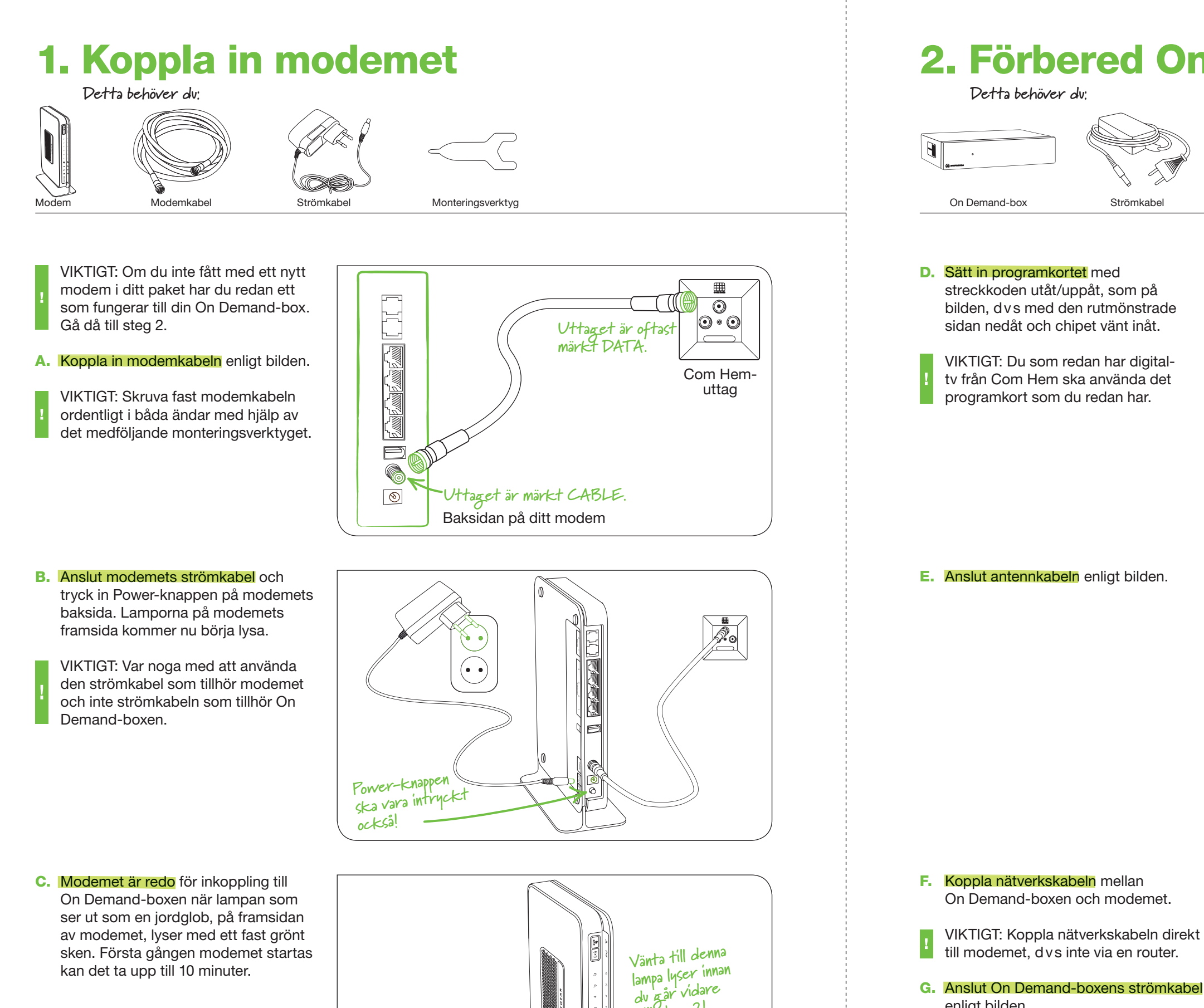

9

2

G. Anslut On Demand-boxens strömkabel enligt bilden.

VIKTIGT: Var noga med att använda den strömkabel som tillhör On Demand-boxen.

Boxen startar nu upp och en grön lampa lyser på framsidan.

On Demand-box

till steg 2!

# **2. Förbered On Demand-boxen**

Programkort

Q

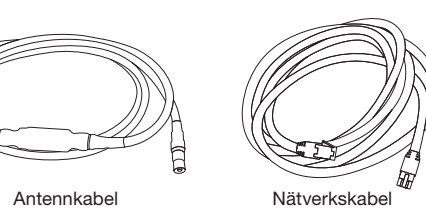

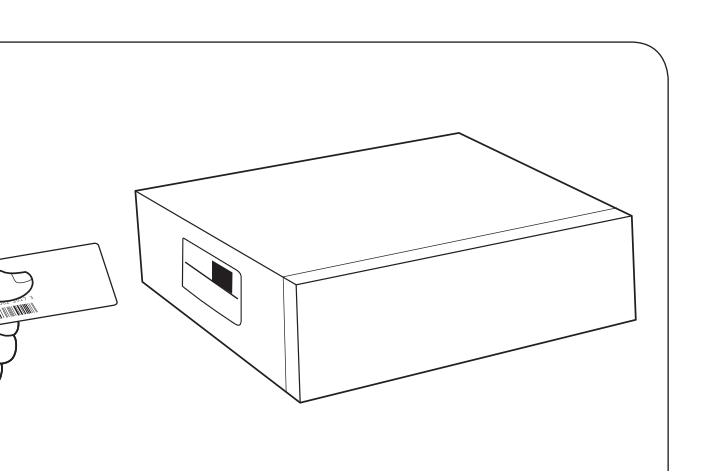

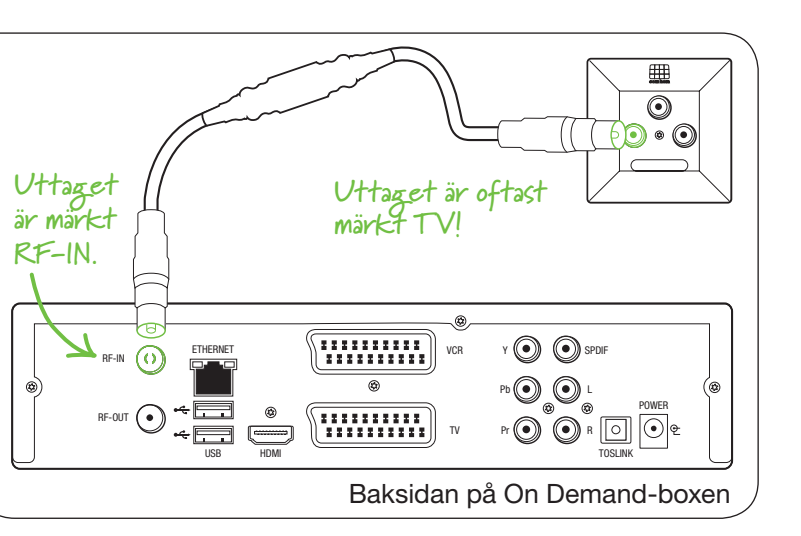

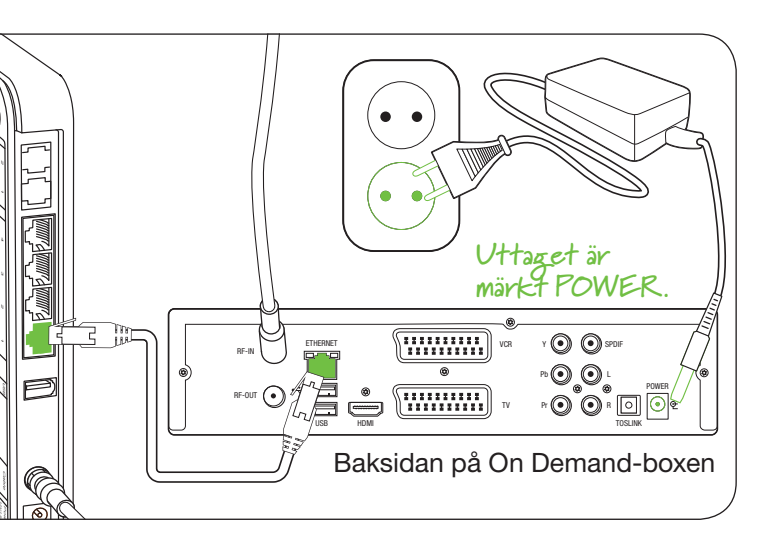

On Demand-box

# **3. Anslut och slå på tv:n**

Detta behöver du:

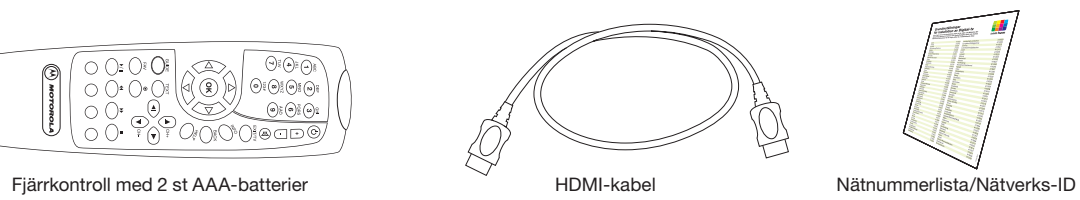

### H. Koppla On Demand-boxen till din ty med HDMI-kabeln enligt bilden.

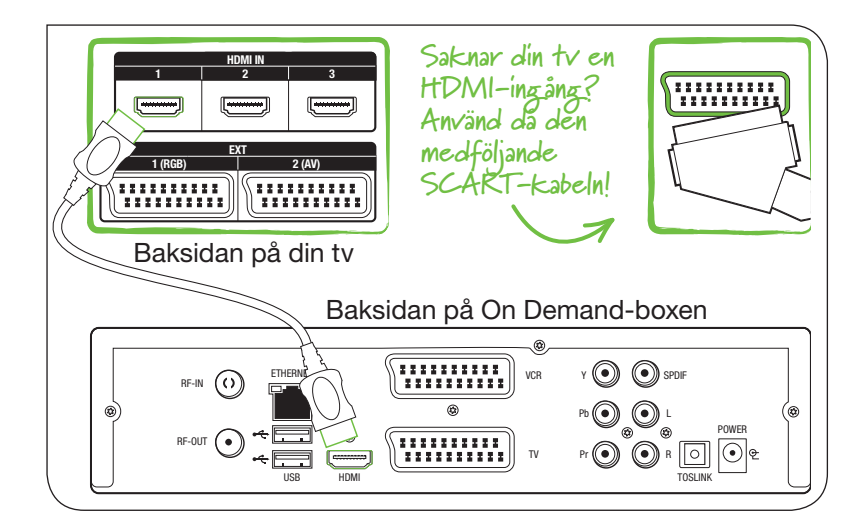

# I. Din tv är rätt inställd när någon av bilderna till höger visas.

Om du inte ser någon bild behöver du kontrollera till vilken HDMI-ingång du kopplat On Demand-boxen, välj sen samma ingång på din tv med hjälp av rätt knapp på din tv-fjärrkontroll.

## Knapparna kan se ut så här:

AV Ext.) Source +

### J. När bilden till höger visas är inkopplingen klar och det är dags

att göra de avslutande inställningarna genom att följa anvisningarna på skärmen.

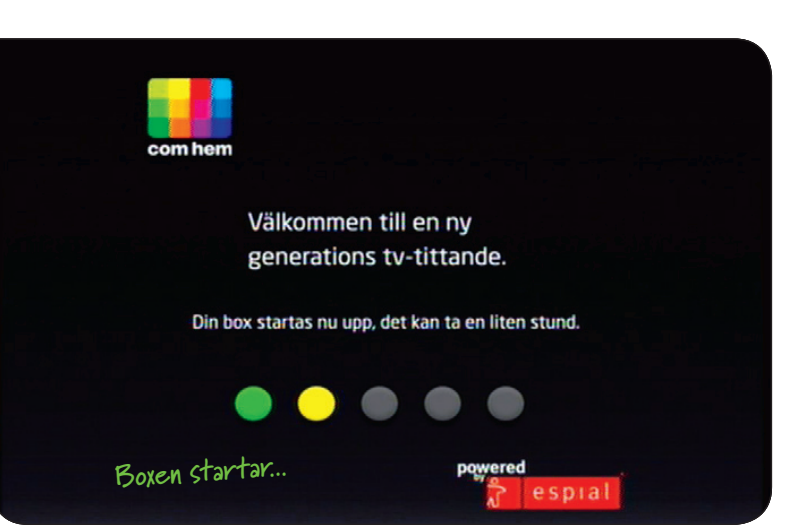

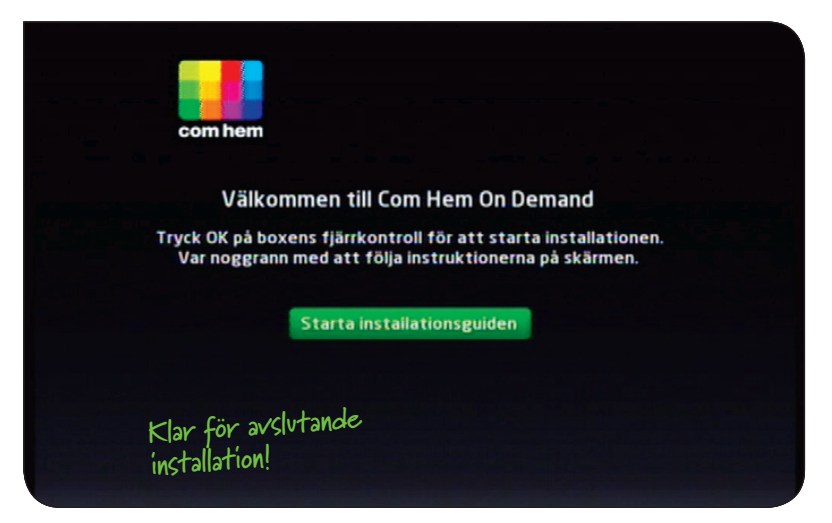

On Demand-box